### ZÁKAZNICKÁ PODPORA

### Zákazníci z ČR a SK

Profitek, s.r.o. Tř.5.Května 457/44 37372 Lišov Česká Republika Email: info@stepcraft.cz Web: www.stepcraft.cz

### Call for consumer information

### Customers from outside the U.S.

STEPCRAFT GmbH & Co. KG An der Beile 2 58708 Menden Germany Phone: 0049-2373-1791160 Email: info@stepcraft-systems.com

## Call for consumer information

### Customers from the U.S. / Canada & Mexico

STEPCRAFT Inc. 59 Field Street, Rear Building Torrington, CT, 06790 United States Phone 001-203-5561856 Email info@stepcraft.us

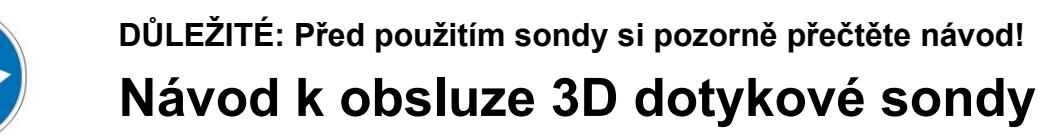

### NOTICE

All instructions, warranties and other collateral documents are subject to change at the sole discretion of STEPCRAFT, Inc. For up-to date product literature, visit *www.stepcraft-systems.com* for customers from Europe or *www.stepcraft.us* for customers from US / Canada / Mexico and click on the service & support tab for this product.

## Doporučení pro věk: Pro pokročilé řemeslníky od 14 let. Nejedná se o hračku. UCHOVÁVEJTE VŠECHNY POKYNY A VAROVÁNÍ PRO BUDOUCÍ REFERENCE.

Pokud narazíte na jakékoli nejasnosti nebo potřebujete podrobnější informace, neváhejte nás kontaktovat ještě před uvedením pracovní jednotky do provozu. Naše kontaktní údaje naleznete na přední straně této příručky.

### General Touch Probe safety warnings

### Bezpečnost na pracovništi

| NOTICE | Pracovní prostro udržujte čistý a osvětlený. Tmavá nepřehledná místa zvyšují pravděpodobnost nehody. |
|--------|----------------------------------------------------------------------------------------------------|
| NOTICE | 3D dotykovou sondu uchovávejte mimo dosah dětí a neproškolených osob. Neodborná manipulace           |
|        | může zapříčinit zranění či poškození sondy.                                                          |

### Elektrická bezpečnost

| <b>AWARNING</b> | Kabeláž 3D dotykové sondy musí být připojena do správného terminálu na svorkovnici      |
|-----------------|-----------------------------------------------------------------------------------------|
|                 | základní desky CNC systému Stepcraft. Připojení do špatného terminálu povede k špatnému |
|                 | fungování resp. Zapříčiní nefunkčnost 3D dotykové sondy.                                |

### Bezpečnost obsluhy

| <b>A</b> CAUTION | Buďte opatrní, soustředění na to co děláte a při používání elektrického nářadí používejte zdrav                                                                        | ý rozum. | Nepouž    |
|------------------|----------------------------------------------------------------------------------------------------|----------|-----------|
| NOTICE           | Všechny osoby, které ovládají elektrické nářadí, musí přečíst a plně pochopit všechny příslušn                                                                         | é bezpeč | énostní a |
| NOTICE           | Při práci na stroji mějte vhodné oblečení. Nenoste volné oblečení nebo šperky.<br>Zabezpečte si své vlasy tak, aby se nemohly dostat do pohyblivých částí stroje apod. |          |           |

### Péče o pracovní jednotku

|        | Ukládejte nečinnou dotykovou sondu mimo dosah dětí a nedovolte osobám neproškoleným,<br>provozovat jednotku. Dotyková sonda je velmi citlivé zařízení a při nesprávném zacházení, |                |
|--------|----------------------------------------------------------------------------------------------------|----------------|
|        | Nezaměňujte ani neupravujte pracovní jednotky. Jakákoli změna nebo úprava je považována za                                                                                        | nesprávné použ |
| NOTICE | Dotyková sonda je navržena jako pracovní jednotka určena pro provoz s CNC systémy.<br>Jakékoli její jiné použití je považováno jako použití v rozporu s návodem.                  |                |
|        | Při provozování 3D dotykové sondy vždy dbejte na precizní upnutí skenovaného materiálu.<br>Přidržování materiálu- skenovaného objektu rukou atp. je zakázáno.                     |                |

|        | Během práce nikdy nevstupujte/nezasahujte do pracovního prostoru stroje. Kontakt s pohyblivými<br>částmi CNC systému může vést k poškození stroje či zapříčinit závažný úraz. |
|--------|----------------------------------------------------------------------------------------------------|
|        | Během provozu nenechávejte dotykovou sondu nebo Stepcraft CNC bez dozoru.<br>Používání těchto zařízení osobami, které nejsou obeznámeny s těmito varováními a pokyny,         |
| NOTICE | Nepoužívejte 3D dotykovou sondu a celý CNC systém Stepcraft k výrobě nelegálních předmětů.                                                                                    |
|        | Používejte vždy jen originální náhradní díly a originální prvky rozšiřujícího příslušenství                                                                                   |
| NOTICE | Dotyková sonda je vhodná pro následující materiály: tvrdé a měkké dřevo, materiály na jeho<br>bázi, usně, plasty, kovy, pěnové materiály a další syntetické materiály.        |

### DODATEČNÁ BEZPEČNOSTÍ UPOZORNĚNÍ:

| V závislosti na oblasti použití cnc (soukromého nebo komerčního) je třeba dodržovat také lokální platné předpisy pro bezpečnost a ochranu zdraví při práci, bezpečnost a prevenci úrazů |
|----------------------------------------------------------------------------------------------------|
| Upevněte obrobek/materiál k pracovnímu stolu CNC systému pomocí upínací sady,<br>vakuového stolu či jiným schváleným způsobem. Přidržování obrobku/materiálu rukama                     |

### POPIS JEDNOTLIVÝCH SOUČÁSTÍ 3D DOTYKOVÉ SONDY

- (1) Tělo sondy
- (2) Kabel pro připojení k CNC systému
- (3) Upínací kleština
- (4) Pracovní hrot
- (5) Šrouby pro nastavení citlivosti spínání sondy v XYZ
- (6) Upínací část sondy (8mm)
- (7) Šroub pro nastavení odporu spínacího tlaku

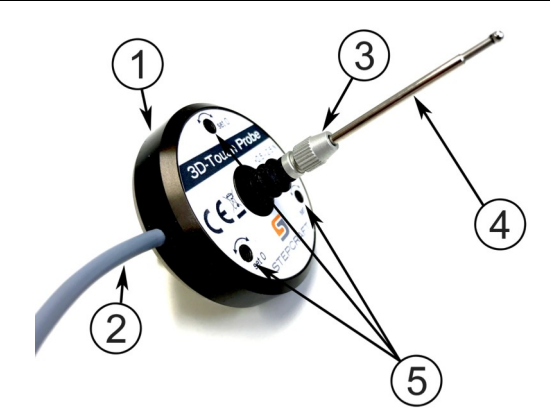

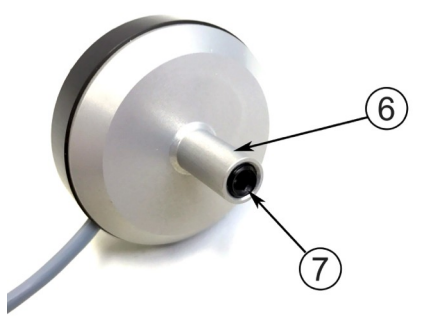

### OBLAST POUŽITÍ 3D SONDY

Zařízení s dotykovou sondou bylo navrženo tak, aby rozšířilo možnosti CNC systému Stepcraft tím, že vám umožní přesně lokalizovat počáteční pozice pro různé předměty. Dotykovou sondu lze zároveň použít k 3D skenování objektů systematickým lokalizováním mnoha bodů (více či méně v závislosti na nastavené přesnosti resp. hustotě sítě bodů) a vytvořením 3D "cloudu bodů". Tento cloud bodů pak může být převeden do kompatibilního softwaru,umožňujícího manipulaci, úpravu a převod nasnímaných bodů resp. souřadnic na 3D objekt, například do formátu .stl. Tento soubor lze následně načíst v CAD/CAM aplikacích či UCCNC řídícím software a použít jej k následnému zhotovení přesných replik. Dotyková sonda lze též použít k analyzování zakřiveného/nepravidelného povrchu, a následnému gravírování či jinému druhu obrábění. Lze díky tomu obrábět i neznámé složitě tvarované povrchy. 2

Dotyková sonda byla navržena primárně pro použití s řídícím software UCCNC a CNC systémy Stepcraft. Dotykovou sondu lze použít i s jinými CNC systémy a řídícími softwary, avšak bez záruky. Instalační software dodávaný s dotykovou sondou nainstaluje několik maker a nové GUI do UCCNC. Uživatelské rozhraní tak bude obsahovat vedle standardních tlačítek i tlačítka pro správu jednotlivých funkcí dotykové sondy.

### INSTALACE DOTYKOVÉ SONDY

Instalace dotykové sondy je pro přehlednost rozdělena do dvou částí. A) mechanická instalace samotné sondy a její připojení k CNC systému. B) software instalace rozšíření pro UCCNC a konfigurace dotykové sondy. Celková doba instalace by neměla trvat déle než 10 minut a jediným potřebným nástrojem je imbusový klíč 2 mm a malý plochý šroubovák.

### A) Připojení kabeláže k CNC systému – pevné spojení CNC systém-3D dotková sonda

**KROK 1** - Otočte stroj na bok a odstraňte šrouby, které zajišťují spodní kryt pomocí 2mm imbusového klíče.

KROK 2 – Odejměte kryt základní desky CNC systému (plošného spoje).

**KROK 3** – Přiveďte kabel vedoucí od 3D dotykové sondy otvorem v zadní části CNC systému k základní řídící desce CNC systému.

**KROK 4** – Odizolujte cca 25 mm vnějšího šedého kabelového pláště. Odizolujte cca 6mm bílého a hnědého drátu. Pomocí prstů zatočte holé měděné dráty tak, aby se netřepily, příp. je opatřete krimpovacími konektory.

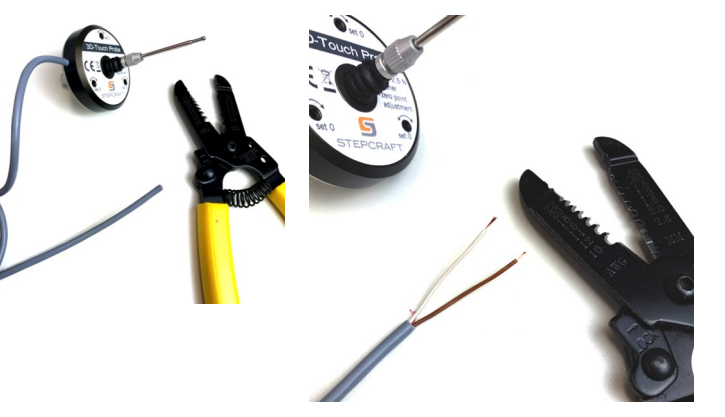

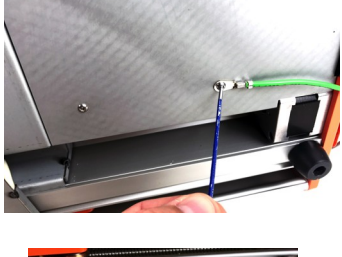

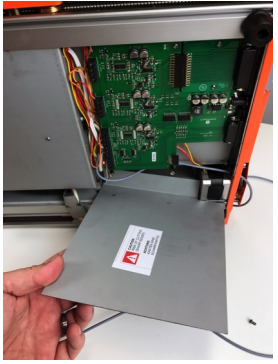

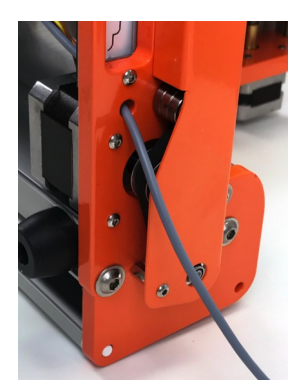

KROK 5 - Hnědý a bílý vodič vložte do pátého a šestého terminálu svorkovnice (odpočítávání zdola). Svorky jsou na desce plošných spojů označeny "TOOL". Poznámka: Pořadí barev vodičů(hnědá-bílá/bílá-hnědá) není podstatné. Po vložení vodičů do svorkovnic eobě svorky lehce utáhněte šroubovákem. Pozor: Šrouby svorkovnice příliš neutahujte, mohlo by dojít k poškození základní desky.

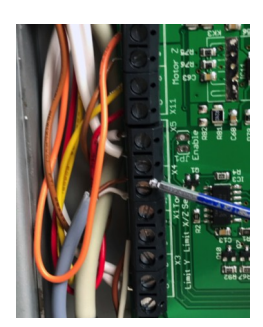

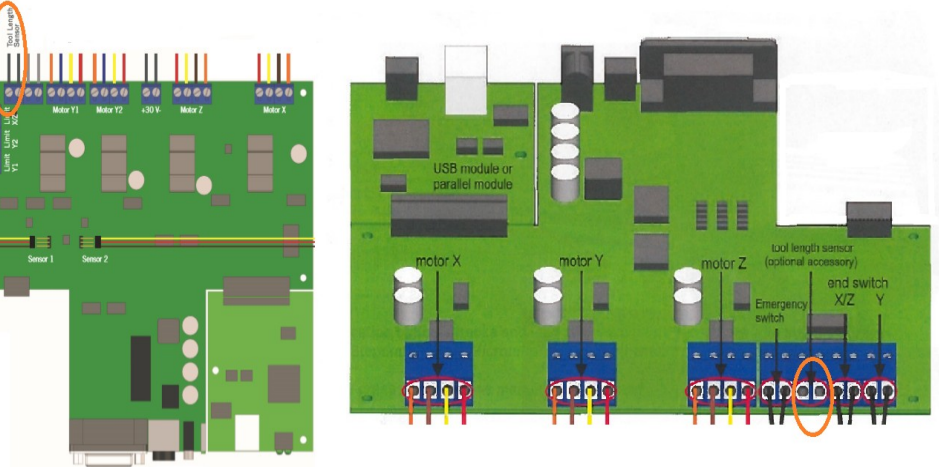

**KROK 6** – Namontujte zpět kryt řídící desky CNC systému.

### **D-Series PERFORMANCE KIT**

### **D-Series standard**

Odizolujte kabel 3D dotykové sondy a připájejte na něj konektor JACK. Následně můžete 3D dotykovou sondu připojit do zdířky určené pro senzor délky upnutého nástroje na zadní straně CNC systému.

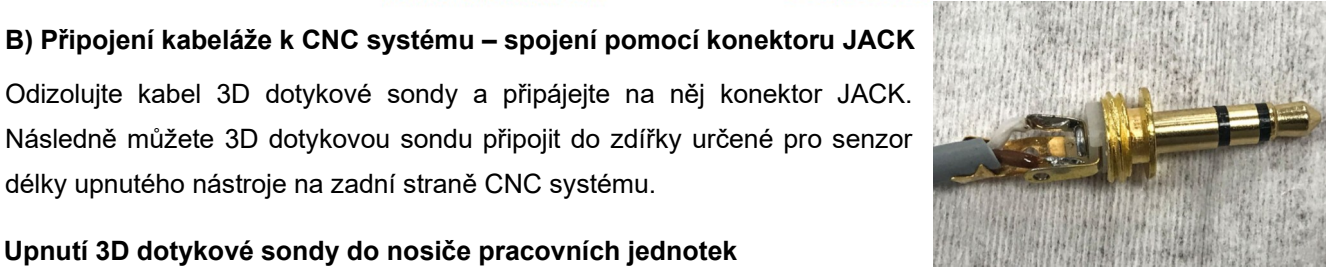

### Upnutí 3D dotykové sondy do nosiče pracovních jednotek

Existují dva základní způsoby, upínání 3D dotykové sondy. Prvním z nich je využití adaptéru upínacího průměru, který zredujuje upínací průměr z 43 mm na 8mm. Druhým z nich je upnutí do na stroji upnuté avšak vypnuté a odpojené! frézovací jednotky za pomoci převlečné matice a kleštiny pro nástroje se sopkou 8mm.

### A) ADAPTÉR UPÍNACÍHO PRŮMĚRU

**KROK 1** – vložte adaptér 20/8 do adaptéru 43/20. Srovnejte vzájemnou polohu obou adaptérů vůči sobě tak, aby drážka v obou adaptérech byla natočena stejným směrem.

KROK 2 - vložte oba adaptéry do upínací příruby nosiče pracovních jednotek

**KROK 3** - zasuňte upínací stopku 3D dotykové sondy zespodu do nástrojového adaptéru 20/8 a zaaretujte pomocí aretačního šroubu/aretační kličky.

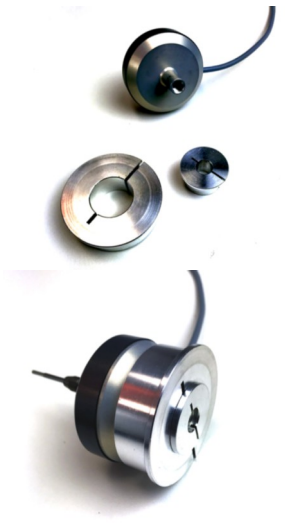

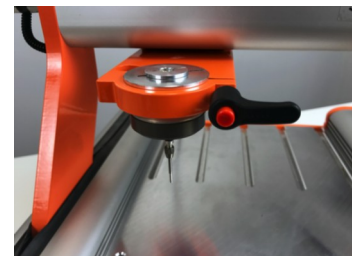

### B) UPNUTÍ 3D DOTYKOVÉ SONDY POMOCÍ KLEŠTINY 8MM A PRACOVNÍ JEDNOTKY

**KROK 1** – Odpojte pracovní jednotku od napájení a upněte do ní za pomoci převlečné matice kleštinu pro nástroje s upínací stopkou 8mm

**KROK 2** - Upněte vřeteno do příruby nosiče pracovních jednotek. Následně upněte 3D dotykovou sondu do pracovní jednotky a ujistěte se že je pracovní jednotka vypnuta/odpojena.

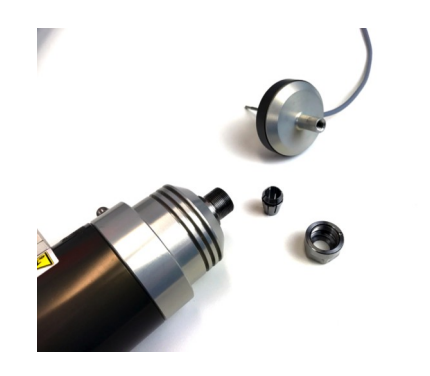

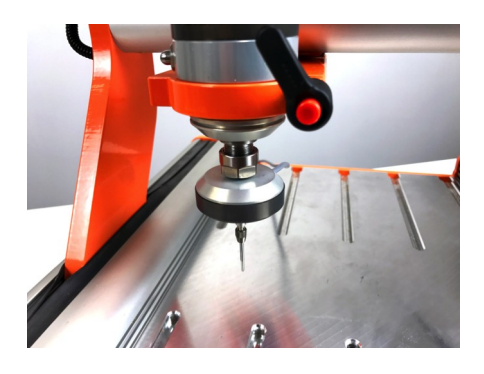

### **WARNING** The control box of the HF Spindle MUST BE TURNED OFF to prevent the spindle to spin otherwise can cause severe damage to the Touch Probe or personal injury.

Pro plné využití možností 3D dotykové sondy je třeba mít nainstalovánu nejnovější verzi UCCNC. V případě že máte některou ze starých verzí UCCNC nejprve ji aktualizujte. Následně z této adresy stáhněte instalační soubor. Zvolte soubor odpovídající typu resp. velikost Vašeho CNC systému.

### INSTALACE ROZŠÍŘENÍ PRO UCCNC ŘÍDÍCÍ SOFTWARE

### INSTALACE ROZŠÍŘENÍ OVLÁDÁNÍ 3D DOTYKOVÉ SONDY PRO UCCNC

Spusťte stažený soubor (instalátor profilu pro UCCNC) a stiskněte "Next". Na následující obrazovce ověřte, zda instalujete profil odpovídající Vašemu konkrétnímu typu CNC systému a klikněte na tlačítko "Next" Stepcraft 3D Probe for the 300 model Setup

Welcome to the Stepcraft 3D Probe
for the 300 model Setup Wizard

Tavel Intel Stepcraft 3D Probe for the 300 model 11

Tavel Intel Stepcraft 3D Probe for the 300 model 11

Tavel Intel Stepcraft 3D Probe for the 300 model 11

Tavel Intel Stepcraft 3D Probe for the 300 model 11

Tavel Intel Stepcraft 3D Probe for the 300 model 11

Tavel Intel Stepcraft 3D Probe for the 300 model 11

Tavel Intel Stepcraft 3D Probe for the 300 model 11

Tavel Intel Stepcraft 3D Probe for the 300 model 11

Tavel Intel Stepcraft 3D Probe for the 300 model 11

Tavel Intel Stepcraft 3D Probe for the 300 model 11

Tavel Intel Stepcraft 3D Probe for the 300 model 11

Tavel Intel Stepcraft 3D Probe for the 300 model 11

Tavel Intel Stepcraft 3D Probe for the 300 model 11

Tavel Intel Stepcraft 3D Probe for the 300 model 11

Tavel Intel Stepcraft 3D Probe for the 300 model 11

Tavel Intel Stepcraft 3D Probe for the 300 model 11

Tavel Intel Stepcraft 3D Probe for the 300 model 11

Tavel Intel Stepcraft 3D Probe for the 300 model 11

Tavel Intel Stepcraft 3D Probe for the 300 model 11

Tavel Intel Stepcraft 3D Probe for the 300 model 11

Tavel Intel Stepcraft 3D Probe for the 300 model 11

Tavel Intel Stepcraft 3D Probe for the 300 model 11

Tavel Intel Stepcraft 3D Probe for the 300 model 11

Tavel Intel Stepcraft 3D Probe for the 300 model 11

Tavel Intel Stepcraft 3D Probe for the 300 model 11

Tavel Intel Stepcraft 3D Probe for the 300 model 11

Tavel Intel Stepcraft 3D Probe for the 300 model 11

Tavel Intel Stepcraft 3D Probe for the 300 model 11

Tavel Intel Stepcraft 3D Probe for the 300 model 11

Tavel Intel Stepcraft 3D Probe for the 300 model 11

Tavel Intel Stepcraft 3D

Tavel Intel Stepcraft 3D

Tavel Intel Stepcraft 3D

Tavel Intel Stepcraft 3D

Tavel Intel Stepcraft 3D

Tavel Intel Stepcraft 3D

Tavel Intel Stepcraft 3D

Tavel Intel Stepcraft 3D

Tavel Intel Stepcraft 3D

Tavel Intel Stepcraft 3D

Tavel Intel Stepcraft 3D

Tavel Intel Stepcraft 3D

Tavel Intel Stepcraft 3D

Tavel I

|                                                                                                    | Read the following important info                                                                                                    |
|----------------------------------------------------------------------------------------------------|----------------------------------------------------------------------------------------------------|
| V dalším kroku instalace budete vyzváni k přečtení a udělení                                         | Please read the following License<br>agreement before continuing with                                                                                                    |
| souhlasu s obchodními podmínkami. Přečtěte je a udělte souhlas<br>zatržením "I accept the agreement" | This Terms of Use and Terms of<br>legal agreement between you ()<br>("Seporal", "we" or 'us"), shall<br>webste located at <u>www.steporal</u><br>webstes, he "Webste", Jyour pr<br>questions regarding certain prod<br>purchase of any items or materia<br>desorbed at the Webste (collec-<br>acceptance baxes, cicking any |

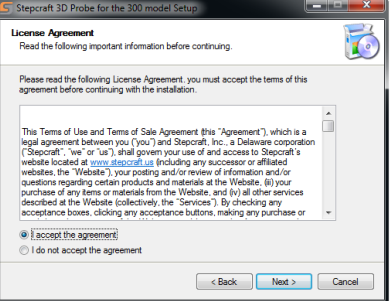

Pokud chcete vytvořit zástupce tohoto UCCNC profilu na ploše, v dalším kroku zaškrtněte políčko "Create desktop icon"

V dalším okně dokončíte instalaci pomocí tlačítka "Finish". Na ploše by se Vám nyní měla objevit nová ikona "SC2-(typ stroje) 3D probe"

Pokud jste zástupce vytvořit nenechali, lze toho docílit drobnou úpravou ikony, kterou jste používali do teď. Stačí na ni kliknout pravým tlačítekm myši, zvolit "Vlastnosti" a v kolonce cíl přidat za "../UCCNC.exe parametr /p

V kolonce cíl, tak bude napsáno /UCCNC.exe /p názevvašehoprofilu

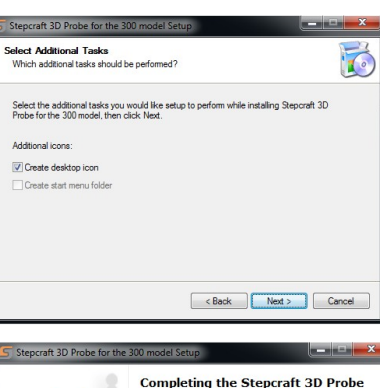

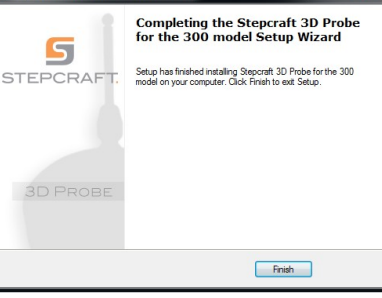

| Zabezpečen<br>Obecné  | í                                     | Podrobnosti<br>Zástupce | Předchozí verze<br>Kompatibilita |
|-----------------------|---------------------------------------|-------------------------|----------------------------------|
| 🈥 so                  | C2-600_3DF                            | Probe                   |                                  |
| Typ cíle:             | Aplikace                              |                         |                                  |
| Um ístěn í cíle:      | UCCNC                                 |                         |                                  |
| Cíl:                  | D:\UCCNC\UCCNC.exe /p SC2-600_3DProbe |                         |                                  |
| Spustit v:            |                                       |                         |                                  |
| Klávesová<br>zkratka: | Žádné                                 |                         |                                  |
| Spustit:              | V nomálním okně $\checkmark$          |                         |                                  |
| Komentář:             | UCCNC profile shortcut                |                         |                                  |
| Otevřít umístě        | ní souboru                            | Změnit ikonu            | . Upřesnit                       |

### SPUŠTĚNÍ UCCNC S PATŘIČNÝM PROFILEM

Pro spuštění UCCNC s konkrétním profilem, použijte vytvořenou spuštěcí ikonu, případně zvolte Váš profil pomocí UCCNC. Volbu profilů naleznete v UCCNC v sekci *CONFIGURATION / PROFILES.* 

Po spuštění UCCNC na vás jako první vyskočí okno Pluginu AutolevelerCA. Tento jednoduše minimalizujte A pokračujet do UCCNC. Na hlavní obrazovce UCCNC Máte nyní oproti standardní verzi několik nových funkcí. Jedná se o funkce určené pro práci s 3D dotykovou Sondou a se systémem automatické výměny nástroje

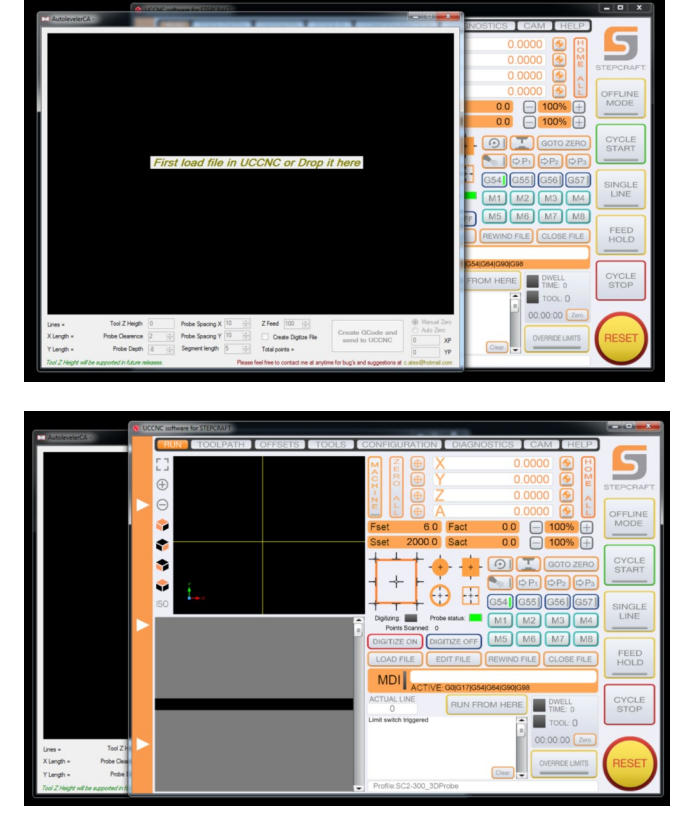

### POUŽITÍ 3D DOTYKOVÉ SONDY K LOKALIZACI BODŮ

Dotyková sonda Stepcraft rozšiřuje Váš CNC systém o několik nových funkcí, včetně schopnosti najít střed otvoru, hranu či roh obrobku, odměřit a přenést složitěji tvarovaný objekt do CAD/CAM, nebo například nasnímat souřadnice vypouklého povrchu a pracovat s nimi v UCCNC jako s výchozí pracovní rovinou.

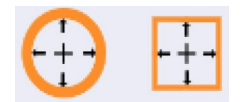

### HLEDÁNÍ STŘEDU KRUHOVÉHO ČI HRANATÉHO OTVORU

Pomocí dotykové sondy lze automaticky najít střed kruhového, čtvercového nebo obdélníkového otvoru. **KRUHOVÝ OTVOR**:

# Chcete-li lokalizovat střed kruhového otvoru, nejprve odměřte jeho průměr a umístěte dotykovou sondu přibližně do jeho středu. Dbejte na to, aby se špička sondy NEDOTÝKALA ani pracovního stolu, ani nebyla výš než materiál. V ideálním případě ji nastavte tak, aby se špička sondy nacházela cca 3 mm pod horní hranou otovru

Klikněte na ikonu kruhu

| Important!!<br>This macro will probe a circle INTERNALLY | ( and find its CENTER, measure the |
|----------------------------------------------------------|------------------------------------|
| internal diameter by hand and make sure t                | the probe is INSIDE the circle     |

V UCCNC se následně zobrazí upozornění informující o dalším postupu.

| Question                                       |
|------------------------------------------------|
| What is the diameter of your inner circle (mm) |
| Your answer:                                   |
|                                                |
| ОК                                             |

Nejprve budete vyzváni k zadání průměru kruhu v mm (milimetry)

Po zadání a potvrzení se 3D sonda začne pohybovat ve směru Y směrem k pozici HOME, poté od pozice HOME a to stejné následně provede i v ose X. Po dokončení této operace se špička sondy přesune do středu kruhu a UCCNC zobrazí souřadnice zjištěného středu a naměřený průměr otvoru v X a Y.

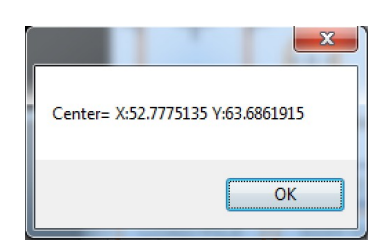

| X Diameter=77.900019 Y Diameter=77.855019 |   |
|-------------------------------------------|---|
| ОК                                        | ] |

### ČTVERCOVÝ/OBDÉLNÍKOVÝ OTVOR

Chcete-li lokalizovat střed čtvercového otvoru, nejprve odměřte jeho délku a šířku a umístěte dotykovou sondu přibližně do jeho středu. Dbejte na to, aby se špička sondy NEDOTÝKALA ani pracovního stolu, ani nebyla výš než materiál. V ideálním případě ji nastavte tak, aby se špička sondy nacházela cca 3 mm pod horní hranou otvoru

| Klikněte na ikonu čtverce.                                                                                                    | + + +                              |
|----------------------------------------------------------------------------------------------------|------------------------------------|
| Important!!! This macro will probe a rectangle INTERNALLY and find its CEN internal lenght and width by hand and be sure the probe is insi | ITER, measure the de the rectangle |
| OK                                                                                                    | Cancel                             |

### V UCCNC se následně zobrazí upozornění informující o dalším postupu.

| Question     | Question     |
|--------------|--------------|
| Your answer: | Your answer: |
| 98           | 98           |
| ОК           | ОК           |

### Nejprve budete vyzváni k zadání rozměrů otvoru Y a X (milimetry)

Po zadání a potvrzení se 3D sonda začne pohybovat ve směru Y směrem k pozici HOME, poté od pozice HOME a to stejné následně provede i v ose X. Po dokončení této operace se špička sondy přesune do středu kruhu a UCCNC zobrazí souřadnice zjištěného středu a naměřené hodnoty otvoru v X a Y.

| X Size=102.920025 Y Size=100.272524 | Center= X:134.9625335 Y:141.146211 |
|-------------------------------------|------------------------------------|
| ОК                                  | ОК                                 |

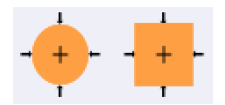

### HLEDÁNÍ STŘEDU KRUHOVÉHO ČI HRANATÉHO OBROBKU

Pomocí dotykové sondy lze automaticky najít střed kruhového, čtvercového nebo obdélníkového obrobku.

### KRUHOVÝ OBROBEK:

Chcete-li lokalizovat průměr a střed kruhového obrobku, nejprve odměřte jeho průměr fyzicky a umístěte dotykovou sondu vně obrobku tak, aby se špička sondy NEDOTÝKALA ani pracovního stolu, ani nebyla výš než materiál. V ideálním případě ji nastavte tak, aby se její špička nacházela cca 3 mm pod horní plochou obrobku

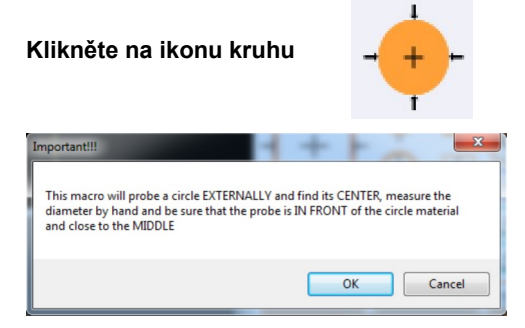

### V UCCNC se následně zobrazí upozornění informující o dalším postupu.

| Question | Saar Door 🕰                              |
|----------|------------------------------------------|
|          | What is the diameter of your circle (mm) |
|          | Your answer:                             |
|          | 50                                       |
|          | ОК                                       |

### Nejprve budete vyzváni k zadání průměru kruhu v mm (milimetry)

Po zadání a potvrzení se 3D sonda začne pohybovat ve směru Y směrem k pozici HOME, poté od pozice HOME a to stejné následně provede i v ose X. Po dokončení této operace se špička sondy přesune do pozice zjištěného středu obrobku a UCCNC zobrazí souřadnice zjištěného středu a naměřený průměr otvoru v X a Y.

| ſ | Center= X:87.802522 Y:140.564961 |
|---|----------------------------------|
|   | ОК                               |

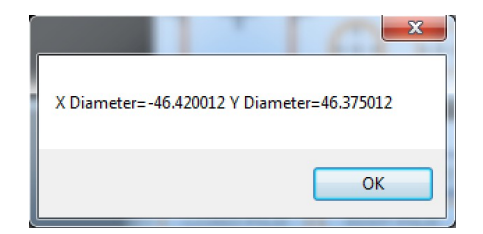

### ČTVERCOVÝ/OBDÉLNÍKOVÝ OBROBEK

Chcete-li lokalizovat střed čtvercového obrobku, nejprve odměřte jeho délku a šířku a umístěte dotykovou sondu přibližně do jeho středu. Dbejte na to, aby se špička sondy NEDOTÝKALA ani pracovního stolu, ani nebyla výš než materiál. V ideálním případě ji nastavte tak, aby se špička sondy nacházela cca 3 mm pod horní hranou otovoru

Klikněte na ikonu čtverce

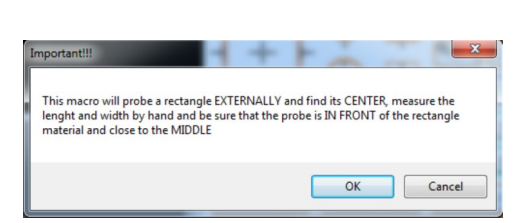

V UCCNC se následně zobrazí upozornění informující o dalším postupu.

| Question     | Question     |
|--------------|--------------|
| Your answer: | Your answer: |
| 128          | 128          |
| OK           | OK           |

### Nejprve budete vyzváni k zadání rozměrů otvoru Y a X (milimetry)

Po zadání a potvrzení se 3D sonda začne pohybovat ve směru Y směrem k pozici HOME, poté od pozice HOME a to stejné následně provede i v ose X. Po dokončení této operace se špička sondy přesune do středu kruhu a UCCNC zobrazí souřadnice zjištěného středu a naměřené hodnoty v X a Y

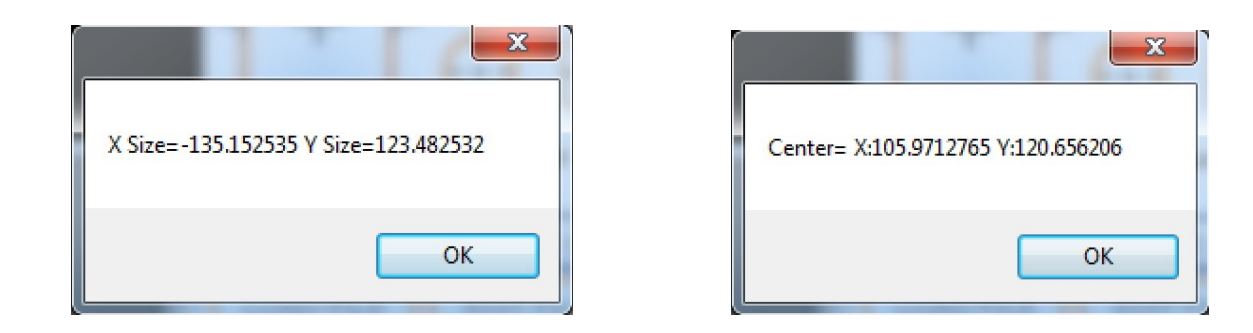

Nyní můžete dotykovou sondu jednoduše vyměnit za vřeteno a začít frézování / řezání / řezání, protože nyní jsou nastaveny nulové polohy X a Y. POZNÁMKA: Pozor, po výměně 3D sondy za jinou pracovní jednotku je potřeba nastavit pracovní počátek v ose Z.

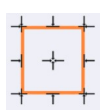

### HLEDÁNÍ VNĚJŠÍ HRANY HORNÍ PLOCHY A ROHU ČTVERCOVÉHO/OBDÉLNÍKOVÉHO OBROBKU

Pomocí dotykové sondy lze automaticky najít vnější hranu, roh či horní plochu čtvercového nebo obdélníkového otvoru.

### HLEDÁNÍ POŽADOVANÉ HRANY:

Chcete-li lokalizovat hranu obrobku, nejprve přesuňte dotykovou sondu do vzdálenosti menší než 15 mm od hledané hrany. Dbejte na to, aby se špička sondy NEDOTÝKALA ani pracovního stolu, ani nebyla výš než materiál. V ideálním případě ji nastavte tak, aby se špička sondy nacházela cca 3 mm pod horní hranou otovru

| 1        | Klikněte na ikonu pro hledání požadované hrany |
|----------|------------------------------------------------|
| <b>⊢</b> | Klikněte na ikonu pro hledání požadované hrany |
| 1        | Klikněte na ikonu pro hledání požadované hrany |
| →        | Klikněte na ikonu pro hledání požadované hrany |
|          |                                                |

Sonda se začne pohybovat směrem k hraně (směr odpovídá směru zvolené šipky) až do chvíle, kdy se jí dotkne. Následně UCCNC nastaví souřadnice bodu dotyku jako pozici počátku (0) pro příslušnou osu.

### HLEDÁNÍ POŽADOVANÉHO ROHU OBROBKU:

Chcete-li lokalizovat roh obrobku, nejprve přesuňte dotykovou sondu směrem dovnitř nad hledaný roh a to tak, že špička sondy se bude nacházet cca 3mm nad povrchem obrobku a ne dále než 15 mm od obou hran

hledaného rohu.

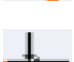

Klikněte na ikonu pro hledání požadovaného rohu

Klikněte na ikonu pro hledání požadovaného rohu

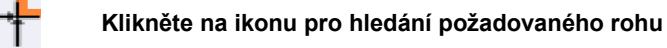

Klikněte na ikonu pro hledání požadovaného rohu

Sonda se začne nejprve pohybovat směrem dolů aby určila pozici horní plochy materiálu a následně ve směru X a Y dle zvoleného rohu až do chvíle, kdy se dotkne hledaných hran. Poté UCCNC dopočítá přesnou pozici rohu a přesune špičku sondy přesně 1mm nad hledaný roh.

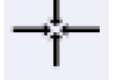

### HLEDÁNÍ HORNÍ PLOCHY OBROBKU:

Chcete-li lokalizovat horní plochu obrobku, nejprve přesuňte dotykovou sondu nad nejvyšší místo obrobku.

Klikněte na ikonu pro hledání horní plochy obrobku. 🛄

Sonda se začne pohybovat směrem dolů aby určila pozici horní plochy materiálu. V místě dotyku následně UCCNC nastaví počátek 0 pro osu Z a přesune špičku sondy do polohy "SafeZ" (bezpečná výška pro přesun) nad nalezenou plochou.

### POUŽITÍ 3D DOTYKOVÉ SONDY KE SKENOVÁNÍ OBJEKTŮ

Dalším využitím dotykové sondy Stepcraft je skenování povrchů objektů, aby se získal 3D bodový mrak, který dokáže 3D reprezentaci objektu pro frézování, 3D tisk nebo pro jeho přepracování. Proces skenování využívá možnosti AutolevelerCA pluginů UCCNC pro vytvoření matice souřadnic prohledávání, která uzavře objekt do 3D virtuálního pole, ze kterého získá každý z maticových bodů jako 3D souřadnicové body. Jedna věc, kterou je třeba mít na paměti, je, že skenování se provádí na základě výšky Z každého bodu skenování, takže podrobnosti o objektu, který se skrývá pod soupravy nebo "mosty", nelze touto metodou získat.

**ACAUTION** Before starting any scanning procedure make sure that the probe is working properly and is adjusted to the correct tension, working with a untested Touch Probe can cause damage to the probe or personal injuries

### UPNUTÍ A ROZMĚROVÁ SPECIFIKACE SKENOVANÉHO OBJEKTU

Upněte svůj objekt na pracovní stůl CNC systému taky, upínky nezasahovali do skenované oblasti a nepřekáželi sondě při přesuvu. Změřte největší šířku (osa X) a největší délku (osa Y) objektu. Pokud má objekt nepravidelný tvar, je třeba provést měření s pomocí pravítka nebo posuvného měřítka (viz níže). Poznamenejte si naměřené hodnoty, jelikož budou potřeba k určení středu objektu před samotným skenováním.

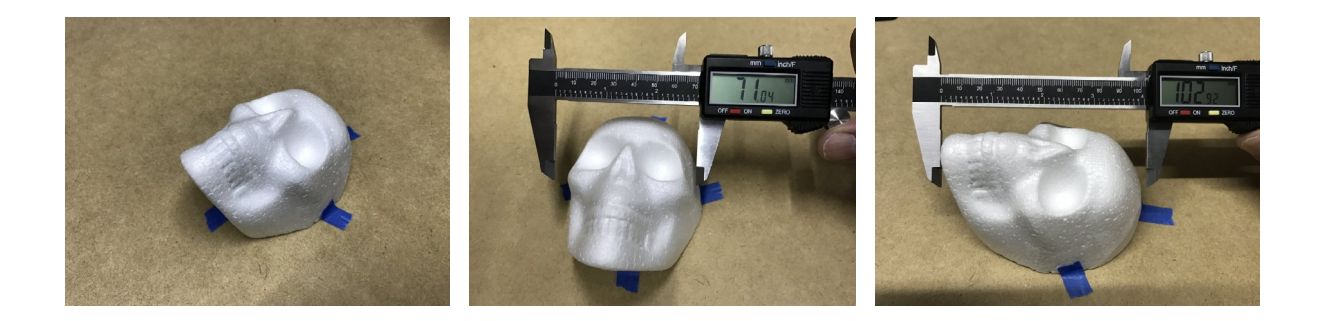

TVORBA NÁSTROJOVÉ DRÁHY KOLEM SKENOVANÉHO OBJEKTU

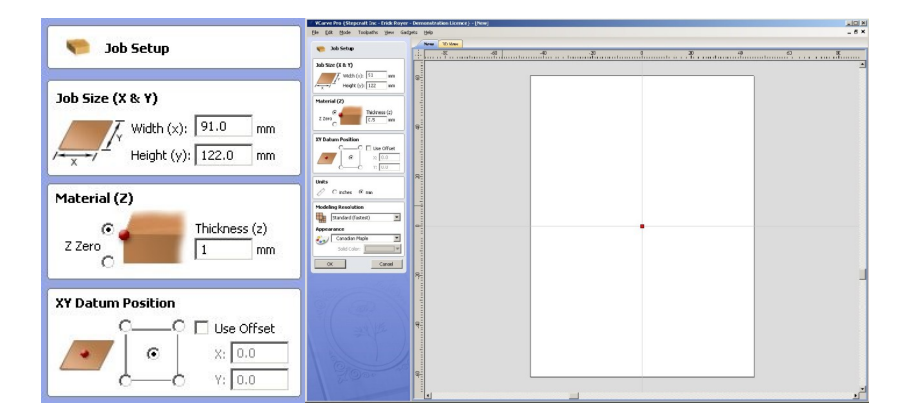

Spusťte CAD/CAM – (např. Vectric), k naměřeným hodnotám přičtěte 20 mm a vytvořte pracovní oblast. Tloušťku materiálu nastavte na 1mm. Jako pracovní počátek nastavte střed XY.

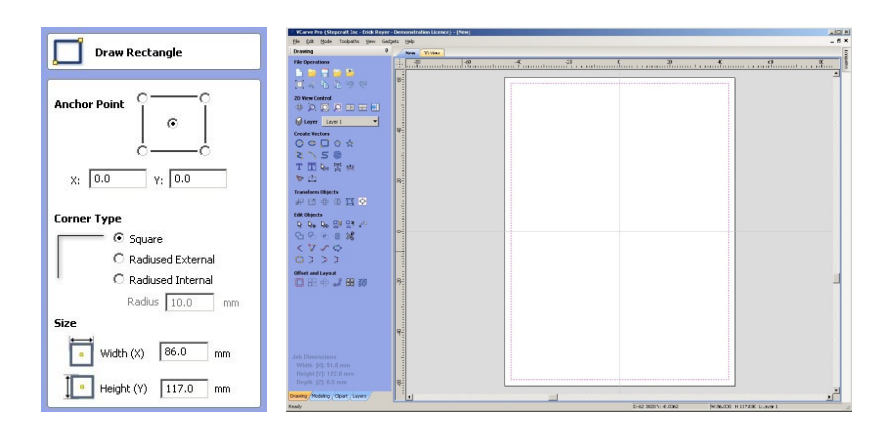

Jako další připočtěte k vašim naměřeným hodnotám 15mm a vytvořte obdélník. Neopomeňte obdélník vycentrovat do středu své pracovní oblasti.

|                                                                                                    | VCarve Pro (Repcrait Enc - Drick Report - Demonstration Licence) - New                                                                                                    | 191.                                                                                                    |  |
|----------------------------------------------------------------------------------------------------|----------------------------------------------------------------------------------------------------|----------------------------------------------------------------------------------------------------|--|
| 2D Profile Toolpath                                                                                                    | File Edit Mode Toolpaths Vew Gadpets Velp                                                                                                    | Traductor 1                                                                                                    |  |
|                                                                                                    | He Operations I was a low a low a lo | Preview Teckpaths                                                                                                    |  |
| Cutting Depths     0.0     mm       Start Depth (D)     0.0     mm       Cut Depth (C)     1.0     mm       Show advanced toolpath options                                             |                                                                                                    | Rechitek     Schlinkand Car     Schlinkand Car     Schlinkand Car     Plackred Area Gilder     R Plackred Area Gilder     R Plackred Area Gilder     C Schlink Golder     C Schlink Golder     R Answer Schlinkand     Rechite Schlinkand     Rechite Schlinkand     Rechite Schlinkand     Rechite Schlinkand     Rechite Schlinkand     Rechite Schlinkand     Rechite Schlinkand     Rechite Schlinkand                                                                                                    |  |
| Tool:         End Mill (0.125 inch)                                                                                                    | · · · · · · · · · · · · · · · · · · ·                                                                                                    | Type:<br>Type:<br>Trevension Toolyntre<br>Previewski Toolyntre<br>ResetTevense<br>SeverTevense<br>SeverTevense<br>Double doorn water area<br>Double doorn water area<br>Double doorn water area<br>Double doorn water area<br>Type:<br>Type: |  |
| Machine Vectors<br>Outside / Right<br>Inside / Left<br>© On                                                                                                    |                                                                                                    | 7 Teolpath Line 2017                                                                                                    |  |
| Direction         Image: Climb         Conventional           Allowance offset         0.0         mm           Image: Use vector start points (don't optimize)         0.0         mm | λa Tamoshina         -         -         -         -         -         -         -         -         -         -         -         -         -         -         -         -         -         -         -         -         -         -         -         -         -         -         -         -         -         -         -         -         -         -         -         -         -         -         -         -         -         -         -         -         -         -         -         -         -         -         -         -         -         -         -         -         -         -         -         -         -         -         -         -         -         -         -         -         -         -         -         -         -         -         -         -         -         -         -         -         -         -         -         -         -         -         -         -         -         -         -         -         -         -         -         -         -         -         -         -         -         -         -         -         -         <                                                                                                    | IF Ehow 2D previous IF Salic <u>D</u>                                                                                                    |  |

Vytvořený obdélník označte a zvolte nástrojovou dráhu 2D profil. Paraetryí nástroje můžete zvolit libovolné.Pro jistotu však nastavte otáčky na 0. Nástrojová dráha 2D profil je používána pluginem AutolovelerCA pro definování oblasti sondování, resp. hranic oblasti sondování. Po výpočtu nástrojové dráhy vygenerujte v příslušném postprocessoru g-kód a uložte jej.

## A WARNING Not setting the spindle speed to zero can cause severe damage to the Touch Probe or personal injury

### URČENÍ POLOHY 3D DOTYKOVÉ SONDY PŘED SKENOVÁNÍM

Upeněte dotykovou sondu do příruby nosiče pracovních jednotek. Otevřete UCCNC s profilem "SC2-XXX 3D Probe". Minimalizujte okno pluginu AutolevelerCA a spusťe funkci hledání hrany v ose Y spusťte stejnou funkci pro osu X → a jako poslední pro osu Z → (hledání horní plochy obrobku)

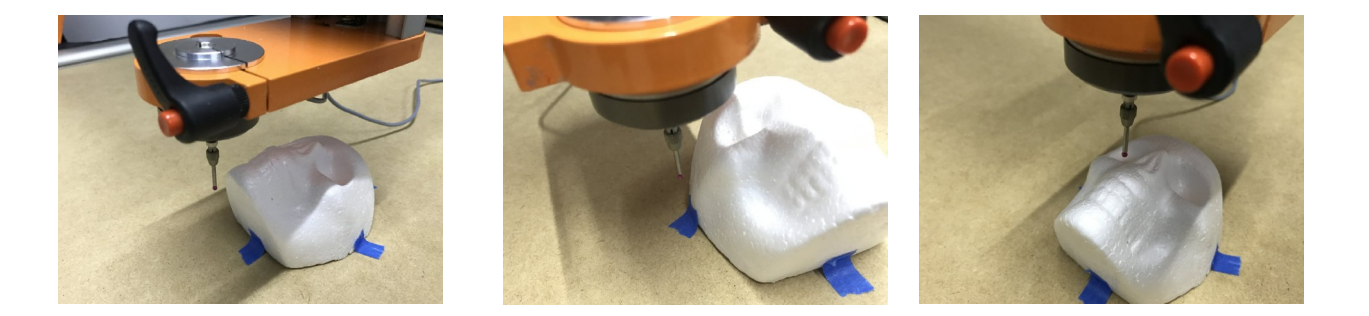

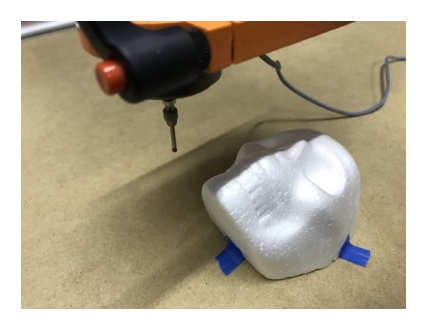

| ME   | ] 🕀 X  | (    | 0.  | 0200 | ٩   | H        |
|------|--------|------|-----|------|-----|----------|
| C RO | Y      |      | -0. | 1525 | ۲   | ME       |
| I A  | 🕀 Z    |      | 10. | 4400 |     | A        |
| ELL  |        | (    | 0.  | 0000 | •   | L        |
| Fset | 1500.0 | Fact | 0.0 | - 1  | 00% | $\oplus$ |
| Sset | 2000.0 | Sact | 0.0 | - 1  | 00% | $\oplus$ |
|      |        |      |     |      |     |          |

Jako další krok přesuňte 3D dotykovou sondu do bezpečné výšky nad objekt a napolohujte tak aby byla ideálně v pozici nalezeného počátku v ose X a v ose Y.

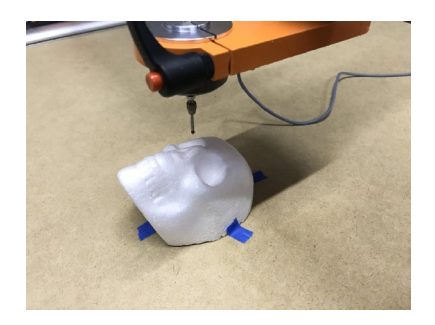

|      | ) 🕀 X  | (    | 35  | 6375  | 5 💽  | H        |
|------|--------|------|-----|-------|------|----------|
| C R  | • Y    | (    | 51  | .0950 |      | ME       |
| I A  | ⊕ Z    |      | 10  | 4400  |      | A        |
| EL   | ) 🕀 🗚  |      | 0   | .0000 |      | Ł        |
| Fset | 1500.0 | Fact | 0.0 |       | 100% | $\oplus$ |
| Sset | 2000.0 | Sact | 0.0 |       | 100% | $\oplus$ |

Následně přesuňte 3D dotykovou sondu o polovinu naměřené šířky a délky objektu. V této pozici zadejte pomocí tlačítek zeroX a zeroY pracovní počátek pro osu X a Y.

| <b>A</b> CAUTION | Make sure that the Z-zero value was probed on the highest part of your scanned object surface, |
|------------------|------------------------------------------------------------------------------------------------|
|                  | selecting a lower part of the object as Z-zero can cause damage to the Touch Probe when the    |
|                  | scan process starts.                                                                           |

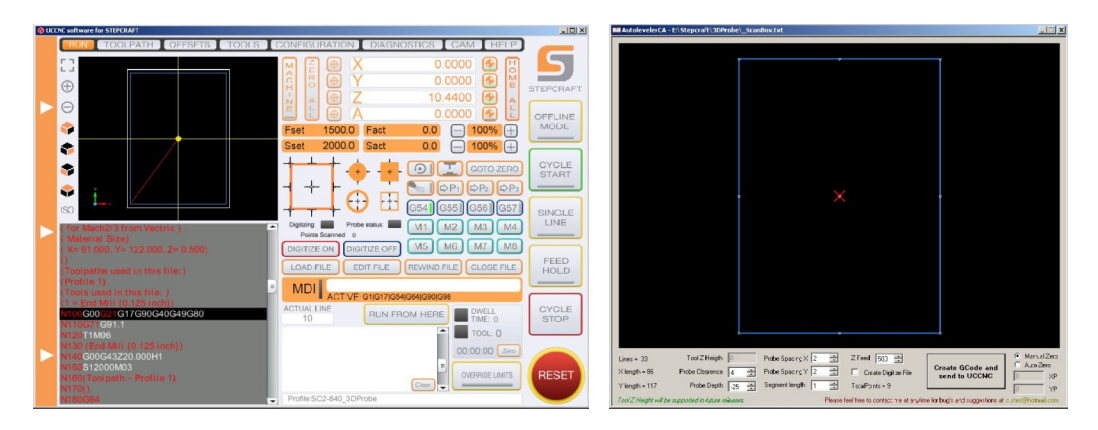

Otevřete v UCCNC nástrojovou dráhu kterou jste si připravili v předchozím kroku a maximalizujte plugln AutolevelerCA

| Lines = 33       | Tool Z Heigth 🛛 🛛  |     | Probe Spacing X 2   | Z Feed 150 🛨           |                                   | Manual Zero |
|------------------|--------------------|-----|---------------------|------------------------|-----------------------------------|-------------|
| imes length = 86 | Probe Clearence 10 | ) ÷ | Probe Spacing Y 2 🔅 | 🔲 Create Digitize File | Create GCode and<br>send to UCCNC | O Auto Zero |
| Y length = 117   | Probe Depth 25     | 5 🕂 | Segment length 1 🛨  | TotalPoints = 9        |                                   | 0 YP        |

AutolevelerCA umožňuje donastavení jednotlivých parametrů skenování. Parametry jsou následující:

Probe clearance: Vzdálenost v mm pro posun sondy nahoru směrem od pracovního počátku Z (bezpečná vzdálenost od vašeho objektu, použijte min. 10 mm)

Probe depth: Max. Vzdálenost v mm pro posun sondy dolů směrem od pracovního počátku Z,( jedná se o maximální vzdálenost kterou sonda urazí směrem dolů nedotkne -li se dříve skenovaného povrchu.

Probe spacing X: Množství bodů, které mají být skenovány ve směru osy X. Vyšší hodnota znamená větší rozlišení=detailnost, avšak zároveň nezanedbatelné navýšení potřebného času.

Probe spacing Y: Množství bodů, které mají být skenovány ve směru osy X. Vyšší hodnota znamená větší rozlišení=detailnost, avšak zároveň nezanedbatelné navýšení potřebného času.

Z Feed: Hodnota rychlosti posuvu ve směru osy Z. Jako optimální je volit hodnotu v rozmezí 150 - 400. Nižší hodnota zvyšuje přesnost skenování a zvyšuje bezpečnost použití sondy, avšak zároveň podstatně prodlužuje potřebný čas.

Manual Zero / Auto Zero: Vzhledem k tomu že vycházíme z nejvyššího bodu obrobku, ponechte nastavení na manual.

Generate G Code and send to UCCNC: Jakmile nastavíte požadované hodnoty pro jednotlivé parametry viz. výše, stisknutím tohoto tlačítka vygenerujete a nahrajete nástrojovou dráhu do UCCNC.

V závislosti na členitosti povrchu materiálu individuálně poupravte hodnoty roztečí (Probe spacing) pro X a Y a příp. Zkorigujte max. Hloubkuskenování (Probe depth). Po kontrole všech parametrů stiskněte Generate G Code and send to UCCNC. Následně bude vygenerovaná nástrojová dráha resp. rastr bodů XY ve kterých má sonda provádět skenování výšky Z.

|                  | Make sure that the Z-zero value was probed on the highest part of your scanned object surface, selecting a lower part of the object can cause damage to the Touch Probe or your object when the scan process starts. |
|------------------|----------------------------------------------------------------------------------------------------|
| <b>A</b> CAUTION | Make sure that the probe clearance has a minimum value of 10mm or higher as a safe distance from the surface having a lower value can cause damage to the Touch Probe or your object when the scan process starts.   |
|                  | Setting a high feed rate on the Z feed value can cause damage to the Touch Probe or your object when the scan process starts.                                                                                        |

| MAutolevelerCA - 1:) Stepcraft/3DProbe\_ScanBoxLxt                                                                                                    | © UCCNC software for STEPCRAFT                                                                                                    |
|----------------------------------------------------------------------------------------------------|----------------------------------------------------------------------------------------------------|
| Vers 3 Tel Chelle Pole Gasers Tel 2 Vers 10 Tel 2 Vers 10 Vers 10 Vers 10 Vers 1 | ENHELT CONTRATED       DEFERTION       CONTRATED       DEFERTION       DEFERTION         Image: Contract of the second second |
| Digitizing: Probe status:<br>Points Scanned: 0<br>DIGITIZE ON DIGITIZE OFF                                                                                                    | Digitizing points started, after finished press digitize off to save the file         OK                                                                                                    |

Pro zahájení skenování se přesuňte z pluglnu AutolevelerCA do hlavního okna UCCNC. Zde jako první stiskněte DIGITIZE ON (= ukládání naskenovaných bodů do souboru) a následně pro zahájení skenování tlačítko Start Cycle.

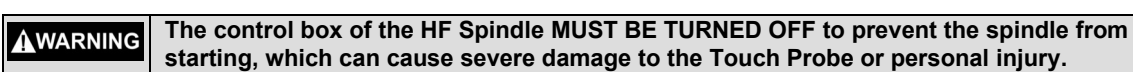

| ave As                             |                                   | ×        |                                          |
|------------------------------------|-----------------------------------|----------|------------------------------------------|
| 🕥 🗸 🔸 Computer 🝷 Data Works (E:) 🤹 | Stepcraft + 3DProbe + Probe Works | ÷ 😰      |                                          |
| ganize 💌 New folder                |                                   | 88 👻 🔞   |                                          |
| ▲ Name ^                           | Date modified                     | Туре     | -                                        |
| Documents                          | No items match your search.       |          |                                          |
| a) Music                           |                                   |          |                                          |
| Videos                             |                                   |          |                                          |
|                                    |                                   |          |                                          |
| Computer                           |                                   |          |                                          |
| SystemData (D:)                    |                                   |          |                                          |
| Data Works (E:)                    |                                   |          | Digitizing recording stopped, file saved |
|                                    |                                   |          |                                          |
| File pame: My probed Object        |                                   | <u>•</u> |                                          |
| Save as type:                      |                                   | <u>•</u> |                                          |
|                                    |                                   |          | L OK                                     |

Vyčkejte na dokončení skenovacího cyklu. Po jeho dokončení stiskněte tlačítko DIGITIZE OFF a vyberte kam chcete soubor s naskenovanými body uložit.

Jako posední stiskněte tlačítko Stop Cycle. Pro ukončení celého procesu.

### PŘEVOD NASKENOVANÝCH SOUŘADNIC NA MODEL - STL OBJEKT

Pro rekonstrukci-vytvoření povrchu ze zjištěných souřadnic bodů je potřeba použít program tuto rekonstrukci umožňující. V našem případě použijeme bezplatný software Meshlab (ke stažení zde)

| G Medikab_648k v1.3.3 - [Project_3]                                                                                                    |                                                                                                    |     |
|----------------------------------------------------------------------------------------------------|----------------------------------------------------------------------------------------------------|-----|
| a file fail files have been been been been and a set of the set of the set of                                                                                                    |                                                                                                    |     |
| ]] D 💐 🛤 ◇ ◇ 🛎 第 ○][ ]] 次 期 111 🛯 🖉 🖉 121 [ 11 🖉 🖉 121 [ 11 🖉 🖉 121 [ 11 🖉 🖉 121 [ 11 🖉 12 ]                                                                                                    |                                                                                                    |     |
| 2 3<br>+ char ben to supple 3<br>+ char ben to supple 3<br>- char ben to supple 3<br>- | Pre-Open Options      Header Row to be skipped     separator between     separator between     [0-255]      Reset     OK     Cancel     H | ? × |

Po provedení standardní instalace programu jej otevřete a v nabídce vyberet příkaz Import Mesh. Jako další vyberte Point Cloud a změňte dělící znaménko (separator) na "" (čárku)

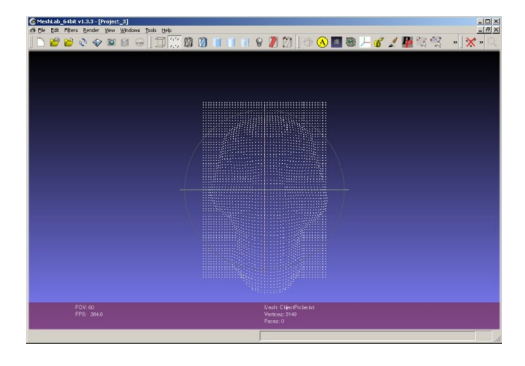

Nyní by se Vám měla v Meshlab ukázat síť vašich naskenovaných bodů

Co

|                                       |                                  | The Edit Filters Bender Yew Windows Jools He | eb                                | _ // X          |
|---------------------------------------|----------------------------------|----------------------------------------------|-----------------------------------|-----------------|
|                                       |                                  | ] 🗅 ピ 😂 🗇 🖾 😣 ] 🗊                            | 💢 🕺 🗿 🔳 🔟 🕷 9 🦉 🕅  ] 🕀 🔕 💹 🍩 /– 🂰 | 🖌 📲 🎕 😤 🔹 🔀 🗙 🔍 |
|                                       |                                  |                                              |                                   |                 |
|                                       |                                  |                                              |                                   |                 |
|                                       |                                  |                                              |                                   |                 |
|                                       |                                  |                                              |                                   |                 |
|                                       |                                  |                                              |                                   |                 |
|                                       |                                  |                                              |                                   |                 |
| mpute normals for point sets          | ×                                | No. No. No. No. No. No. No. No. No. No.      |                                   |                 |
| omoute the normals of the vertices    | of a mesh without exploiting the |                                              |                                   |                 |
| iangle connectivity, useful for datas | et with no faces                 |                                              |                                   |                 |
| -                                     |                                  |                                              |                                   |                 |
| Neighbour num 10                      |                                  |                                              |                                   |                 |
|                                       |                                  |                                              |                                   |                 |
| Smooth Iteration 0                    |                                  |                                              |                                   |                 |
| Ein namele wiek wiewenish             |                                  |                                              |                                   |                 |
| The formals water we we optime        |                                  |                                              |                                   |                 |
| Viewpoint Pos. 0 0                    | o Get View Dir ▼                 |                                              |                                   |                 |
| 1 31 31                               |                                  |                                              |                                   |                 |
|                                       |                                  |                                              |                                   |                 |
| Derault                               | Help                             | 501/10                                       | Paulo Chini Dasha ta              |                 |
| <i>c</i> 1                            | Annte                            | FPS: 1000.0                                  | Vertice: 3149                     |                 |
| Close                                 | Abbiy                            |                                              | Table: 0                          |                 |
|                                       |                                  |                                              |                                   | h.              |

V nabídce Render následně vyberte možnost "Show Normal/Curvature" (Zobrazit normální/zakřivení), tím se zobrazí Normály z každého bodu, Upravte tyto normály pomocí nabídky "Filters" - "Normals, Curvatures and Orientation" "Compute normal for point sets" a stiskněte APPLY. Takto získáte všechny normály z jednotlivých bodů zarovnané podél objektu.

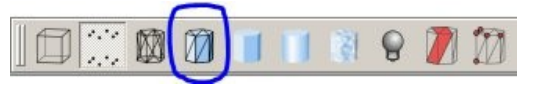

Chcete-li vytvořit polygony, nejprve stiskněte výše uvedené tlačítko "Flat lines option"

18

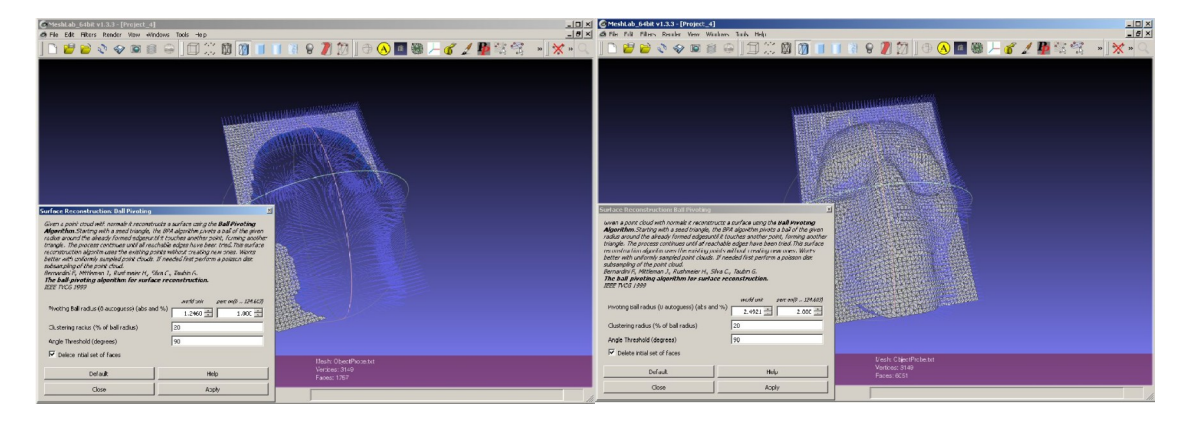

Z nabídky Filtry vyberte "Remeshing, Simplification and Reconstruction" - "Surface Reconstruction: Ball Pivoting". Pomocí myši přesuňte vyskakovací okno, abyste viděli svůj objekt na pozadí, a stiskněte tlačítko "Delete Initial Set Of Faces"

Nastavte hodnotu 1 u možnosti "perc on (0 ,, 124 603)" a stiskněte tlačítko Apply. Zkontrolujte výslednou kvalitu rekonstruovaného modelu. Pokud je vygenerovaný model dle vašich představ, pokračujte dalším krokem. V opačném případě zkuste postupným navyšováním hodnoty "perc on (0 ,, 124 603)" dosáhnout požadovaného výsledku. Pro provedení změn je po každém navýšení třeba stisknout tlačítko Apply.

POZN.: Odstranění prázdných míst/otvorů v modelu bude následovat v dalším kroku.

V některých případech není výpočet poligonů ze vstupních dat zcela dokonalý a na vašem objektu se mohou objevit některá prázdná místa resp. díry. Chcete-li tyto otvory vyplnit,, vyberte v nabídce "Filtry"; "Remeshing, Simplification and Reconstruction" / "Close Holes" / "Close Holes" a klikněte na tlačítko Apply. Maximální velikost otvorů které chcete vyplnit, lze upravit v kolonce "Max size to be closed".

losed".

Po uzavření otvorů vyberte v hlavní nabídce programu "Export Mesh as…", vyberte požadovaný formát (v našem případě nejčastěji STL), soubor vyexportujte a uložte. Tím je proces převodu naskenovaných bodů na 3D model dokončen.

| lose Holes                 |                        |
|----------------------------|------------------------|
| Close holes smaller than a | given threshold        |
| Max size to be closed      | 30                     |
| Close holes with sele      | ected faces            |
| 🔽 Select the newly cre     | ated faces             |
| Prevent creation of        | selfIntersecting faces |
| Default                    | Help                   |
| Close                      | Apply                  |

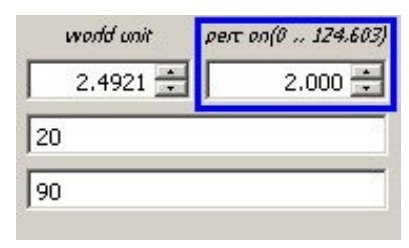

### GRAVÍROVÁNÍ DO NEPRAVIDELNÉHO POVRCHU

Jedním z mnoha způsobů využití dotykové sondy Stepcraft je při jejím použití společně s pluginem AutolevelerCA, promítnutí nástrojové dráhy na nepravidelný naskenovaný povrch. Tato metoda je užitečná například pro frézování DPS, které vyžadují naprosto přesně vyrovnanou plochu. Dalším – jedním z nejčastějších použití - je gravírování do zakřivené nebo nepravidelné plochy. Gravírovací metoda pro zakřivenou nebo nepravidelnou plochu vychází z projekce nástrojové dráhy podél osy Z. To znamená, že osy X a Y zůstávají ve stejné vzdálenosti jako původní dráha nástroje bez ohledu na to, jaké nepravidelnosti jsou na povrchu.

### UPNUTÍ OBROBKU A VYMEZENÍ PRACOVNÍHO PROSTORU

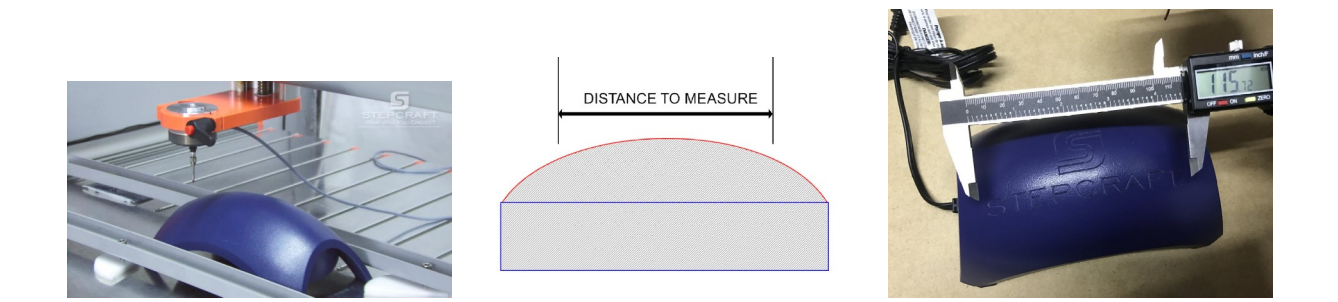

Dostatečně pevně upněte obrobek na pracovní stůl CNC systému a ujistěte se, že upínky nezasahují do skenované oblasti a nepřekáží 3D dotykové sondě v pohybu. Změřte šířku (velikost osy X) a délku (velikost osy Y) skenované oblasti. V ideálním případě by měla bít oblast jen o pár milimetrů větší než plánovaná nástrojová dráha. Pokud je objekt nepravidelně tvarovaný, změřte vzdálenost největší (tzn. mezi nejvzdálenějšími body pro gravírování) měření se snažte provádět v horizontání rovině namísto po povrchu. V opačném případě bude výsledná nástrojová dráha deformována.

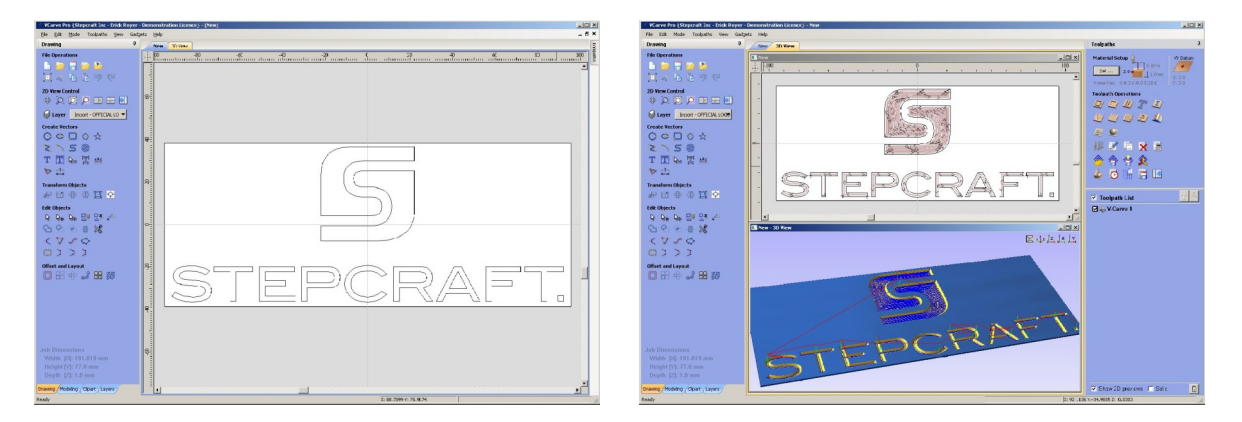

Otevřete CAD/CAM software Vectric a upravte Váš soubor tak, aby velikost odpovídala Vašim naměřeným hodnotám. Jako pracovní počátek můžete vybrat libovolný roh nebo střed materiálu. Během tvorby nástrojové dráhy neopomeňte zohlednit též tloušťku materiálu/předmětu. Vygenerujte požadovanou nástrojovou dráhu stejně jako při standardním plošném obrábění. Pro generování G-kódu použijte standardně používaný postprocessor.

### NASTAVENÍ POLOHY DOTYKOVÉ SONDY PRO SKENOVÁNÍ

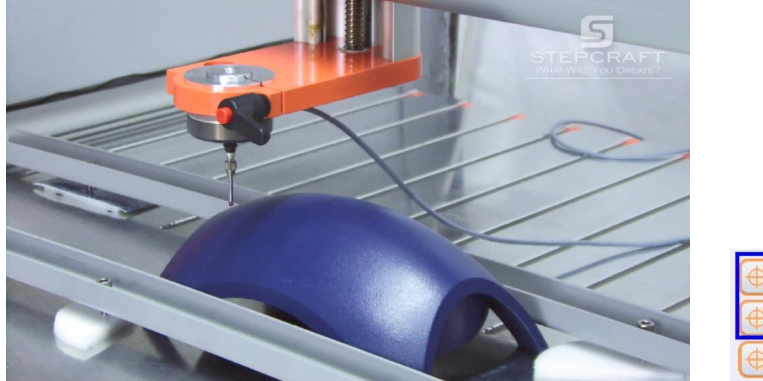

| ⊕X    | 0.0000  |
|-------|---------|
| ⊕ (Y  | 0.0000  |
| (+) Z | -8.9775 |

Osaďte CNC systém dotykovou sondou, otevřete UCCNC s profilem "SC2-XXX 3D Probe". Minimalizujte vyskakovací okno pluginu AutolevelerCA a přesuňte sondu do pracovního počátku shodného s počátkem který jste si připravili v CAD/CAM. Vynulujte(určete pracovní počátek) pouze pro osy X a Y. Pokud potřebujete během polohování 3D dotykovou sondu položit, dbejte na to aby se nedotýkala povrchu.

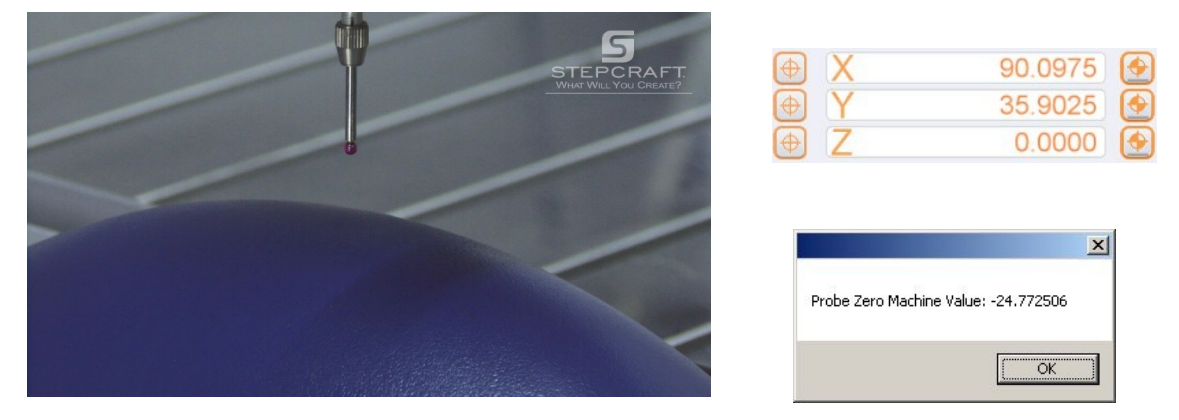

Přesuňte 3D dotykovou sondu nad nejvyšší bod Vašeho obrobku (oblasti do které chcete gravírovat) a stiskněte ikonu pro skenování povrchu. Po skenování se hodnota pracovního počátku pro osu Z automaticky nastaví na nulu a sonda se přesune do výchozí polohy. UCCNC následně zobrazí informaci o zjištěné hodnotě. Tuto hodnotu si poznamenejte jako bod pracovního počátku v ose Z. <u>Tato hodnota je podstatná</u> pro určení rozdílu vzdálenosti mezi 3D dotykovou sondou a čelní frézou.

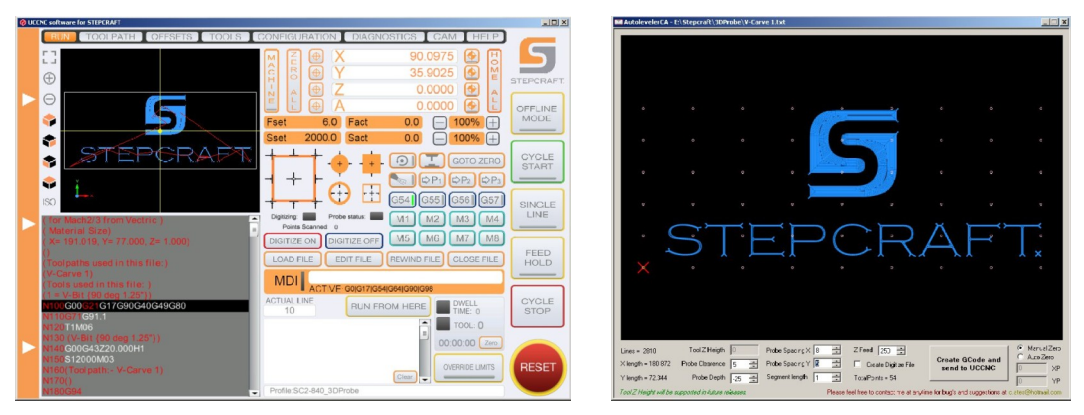

Pomocí tlačítka LOAD FILE standardně načtěte vaši nástrojovou dráhu a maximalizujte okno pluginu Autoleveler CA

| Lines = 33       | Tool Z Heigth        | Probe Spacing X 2   | Z Feed 150 🗮           |                                   | Manual Zero |
|------------------|----------------------|---------------------|------------------------|-----------------------------------|-------------|
| imes length = 86 | Probe Clearence 10 🚊 | Probe Spacing Y 🛛 📑 | 🗖 Create Digitize File | Create GCode and<br>send to UCCNC |             |
| Y length = 117   | Probe Depth 25       | Segment length 1 📑  | TotalPoints = 9        |                                   | 0 YP        |

AutolevelerCA umožňuje donastavení jednotlivých parametrů skenování. Parametry jsou následující:

Probe clearance: Vzdálenost v mm pro posun sondy nahoru směrem od pracovního počátku Z (bezpečná vzdálenost od vašeho objektu, použijte min. 10 mm)

Probe depth: Max. Vzdálenost v mm pro posun sondy dolů směrem od pracovního počátku Z,( jedná se o maximální vzdálenost kterou sonda urazí směrem dolů nedotkne -li se dříve skenovaného povrchu.

**WARNING** The maximum value for the probe depth when engraving or cutting is distance of the tip of your end mill to the collet of your spindle. If you set this value higher than this, there is the risk of damaging your material, the spindle, breaking the end mill or personal injury.

Probe spacing X: Množství bodů, které mají být skenovány ve směru osy X. Vyšší hodnota znamená větší rozlišení=detailnost, avšak zároveň nezanedbatelné navýšení potřebného času.

Probe spacing Y: Množství bodů, které mají být skenovány ve směru osy X. Vyšší hodnota znamená větší rozlišení=detailnost, avšak zároveň nezanedbatelné navýšení potřebného času.

Z Feed: Hodnota rychlosti posuvu ve směru osy Z. Jako optimální je volit hodnotu v rozmezí 150 - 400.

Nižší hodnota zvyšuje přesnost skenování a zvyšuje bezpečnost použití sondy, avšak zároveň podstatně prodlužuje potřebný čas.

Manual Zero / Auto Zero: Vzhledem k tomu že vycházíme z nejvyššího bodu obrobku, ponechte nastavení na manual.

Generate G Code and send to UCCNC: Jakmile nastavíte požadované hodnoty pro jednotlivé parametry viz. výše, stisknutím tohoto tlačítka vygenerujete a nahrajete nástrojovou dráhu do UCCNC.

V závislosti na členitosti povrchu materiálu individuálně poupravte hodnoty roztečí (Probe spacing) pro X a Y a příp. Zkorigujte max. Hloubkuskenování (Probe depth). Po kontrole všech parametrů stiskněte Generate G Code and send to UCCNC. Následně bude vygenerovaná nástrojová dráha (skládající se ze dvou částí – jedna pro skenování povrchu a druhá pro korekci Vaší nástrojové dráhy na základě naskenovaných dat) zavedena do UCCNC.

Pro zahájení procesu skenování stiskněte klasicky tlačítko START CYCLE.

POZN: Stisknutí STOP CYCLE před dokončením procesu skenování povede ke ztrátě naskenovaných dat. Po dokončení cyklu skenování se CNC systém zastaví, uloží získané hodnoty a vrátí se do výchozí pozice.

### URČENÍ ROZDÍLU DÉLKY 3D DOTYKOVÉ SONDY A UPNUTÉHO NÁSTROJE

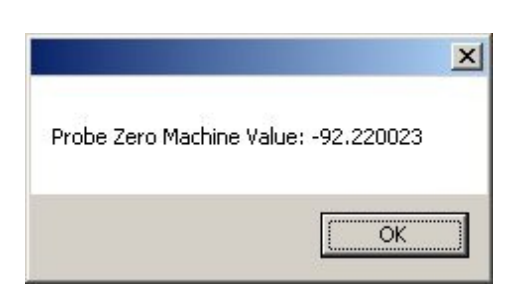

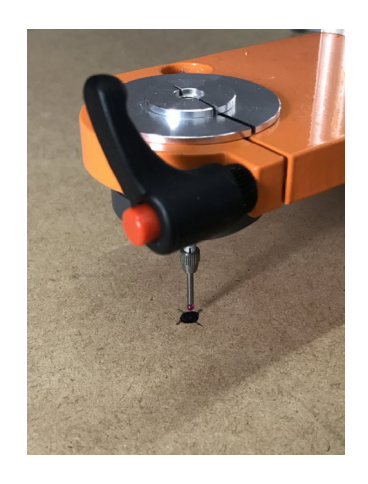

Po dokončení skenování povrchu je CNC systém připraven zahájit gravírování. Zavedená nástrojová dráha bude automaticky upravena dle naskenovaného povrchu. Chcete-li pokračovat, je potřeba určit výšku Z upnutého nástroje resp. jeho špičku napolohovat tak, aby odpovídala výšce Z při použití 3D dotykové sondy. Pro dosažení tohoto cíle je potřeba nejprve určit referenční bod a pomocí tohoto bodu zjistit rozdíl délky 3D sondy mezi polohou špičky upnutého nástroje a hodnotou Z naměřenou v nejvyšším místě vašeho obrobku.

Zvolte a označte si libovolný bod – použijete jej jako referenční bod. Přesuňte 3D dotykovou sondu nad tento bod. Spustě příkaz Hledání horní plochy materiálu. Zjištěnou hodnotu si poznamenejte jako referenční hodnotu 3D dotykové sondy.

| M           | Z  | •            | X | 383.8801 |
|-------------|----|--------------|---|----------|
| A<br>C<br>H | RO | $(\oplus)$   | Y | 330.9149 |
| I N         | A  | $(\oplus)$   | Ζ | -90.7500 |
| E           | L  | $( \oplus )$ | A | -3.8167  |

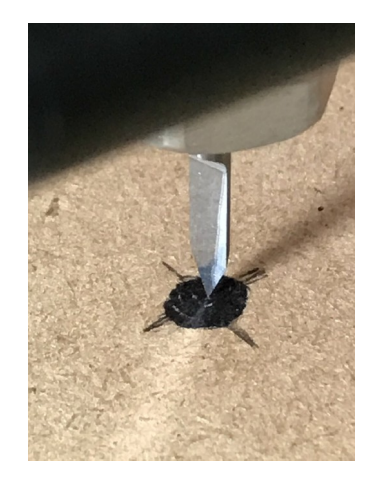

Vyměňte dotykovou sondu za nástroj který chcete použít. Přesuňte nástroj nad referenční bod a za pomoci senzoru délky upnutého nástroje popř. pomocí "papírkové metod"y, najděte nulovou hodnotu pro tento bod. V UCCNC přepněte souřadný systém pomocí tlačítka MACHINE a poznamenejte si Z souřadnici jako nulový referenční bod upnutého nástroje.

### VÝPOČET ROZDÍLU DÉLKY NÁSTROJE A 3D DOTYKOVÉ SONDY

Referenční hodnota výšky obrobku: -24,77mm Referenční hodnota 3D dotyková sonda: -92,22mm Referenční hodnota upnutý nástroj: -90,75mm Rozdíl délky mezi 3D sondou a upnutým nástrojem = (-92,22)-(-90,75) = - 1,47mm

U Strojních souřadnic v Z ose platí, že čím výše, tím blíže k nule. Z toho plyne, že 3D dotyková sonda je delší než čelní fréza a to o 1,47 mm. Je třeba tedy provést korekci polohy špičky upnutého nástroje a to o 1,47mm pod aktuální hodnotu pracovního počátku obrobku v ose Z.

-24,77- 1,47 = - 26.24 (referenční hodnota výšky obrobku+rozdíl délek 3D sondy a upnutého nástroje)

Přesuňte pracovní jednotku s upnutým nástrojem do vypočtené polohy -26,24 přepněte pomocí tlačítka MACHINE souřadný systém zpět do pracovního a stiskněte tlačítko pro Vynulování pracovního počátku pro osu Z.

(Tip: vedle manuálního přesunu do vypočtené polohy, lze přesunu dosáhnout i automaticky a to pomocí zadání následujícího příkazu do MDI příkazové řádky G53 G01 Z**-26.24** F250)

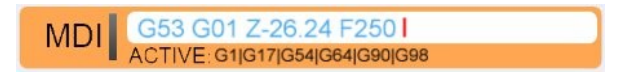

Jako další stiskněte tlačítko GOTO ZERO. CNC systém následně přesune špičku nástroje do bodu který jste určili jako nejvyšší bod obrobku. Zapněte pracovní jednotku a pomocí tlačítka START CYCLE zahajte gravírování.

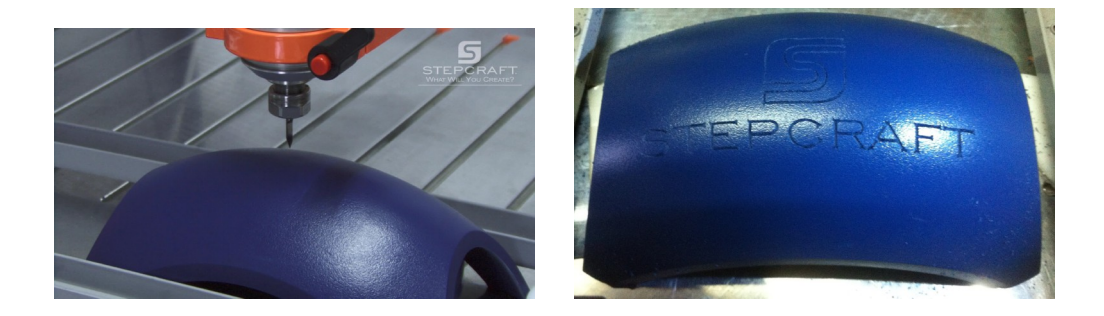

Počkejte na dokončení celého cyklusu. PO jeho dokončení se stroj přesune zpět do pracovního počátku. Vypněte pracovní jednotku a vizuálně zkontrolujte výsledek obrábění.

POZN.: Pokud během frézovacího cyklu stisknete tlačítko STOP CYCLE, přijdete o veškerá nastavení včetně zjištěné plochy. V takovém případě je potřeba začít celý proces znovu od začátku.